Use Case 1: Genomewide patterns of methylation can distinguish between blood, cerebellum, and cortex

### Epigenome Informatics Workshop Bioinformatics Research Laboratory

BCM Baylor College of Medicine

The data for this use case was kindly provided by Dr. Jonathan Mill (King's College London, UK), and is taken the following reference:

*"Functional annotation of the human brain methylome across brain and blood".* Matthew Davies<sup>1</sup>, Manuela Volta<sup>1</sup>, Abhishek Dixit<sup>1</sup>, Simon Lovestone<sup>1</sup>, Cristian Coarfa<sup>2</sup>, R. Alan Harris<sup>2</sup>, Aleksandar Milosavljevic<sup>2</sup>, Claire Troakes<sup>1</sup>, Safa Al-Sarraj<sup>1</sup>, Richard Dobson<sup>1</sup>, Leonard C. Schalkwyk<sup>1</sup>, Jonathan Mill<sup>1\*</sup> Genome Biology, 12:R43, 2012

<sup>1</sup>Institute of Psychiatry, King's College London. UK. <sup>2</sup>Baylor College of Medicine, Houston, Texas. USA. \*Corresponding Author: Dr. Jonathan Mill, Address: Institute of Psychiatry, SGDP Centre, De Crespigny Park, Denmark Hill, London.

#### **Summary of Davies et al Manuscript**

Davies et al: "Functional annotation of the human brain methylome across brain and blood".

**Background:** Dynamic changes in the epigenome play a critical role in establishing and maintaining cellular phenotype during differentiation. However, little is known about normal methylomic differences between functionally distinct areas of the brain. It was therefore of interest to examine intra- and inter-individual variation across multiple regions of the brain. The authors also sought to examine how methylomic differences in the brain correspond to methylation patterns observed in easily accessible peripheral tissues such as blood.

**Results:** Distinct tissue-specific patterns of DNA methylation were identified, with significant tissue-specific differentially methylated regions observed.

## Promoter DNA Methylation in the Human Genome

Source of ROIs found in "Class: Regulation" in the Data Selector

- Enriched methylated DNA from human primary fibroblasts using methylated DNA immunoprecipitation (MeDIP) + microarray detection
- 15,609 promoters evaluated in primary somatic and germline cells
- HCPs (high-CpG promoters) contain 500 bp region with CpG ratio above 0.75 and GC content >55%
- LCP (low-CpG promoters) do not contain a 500 bp region with a CpG ratio above 0.48
- ICP (intermediate CpG promoters) are neither HCPs or LCPs. ICP class contains many "subthreshold" CpG islands, meaning small CpG islands (<500 bp), moderate CpG richness and/or GC content <55%

Weber et al, "Distribution, silencing potential and evolutionary impact of promoter DNA methylation in the human genome" *Nature Genetics*, 39 (4), April 2007

## Use Case 1: Genomewide patterns of methylation can distinguish between blood, cerebellum, and cortex

Canonical genic DNA methylation profiles do not differ across tissue types (i.e. similar at transcription start site, across the gene body, and 3' end). Davies et al asked if there was more differential methylation genomewide, and if so, could it be used to classify tissue types?

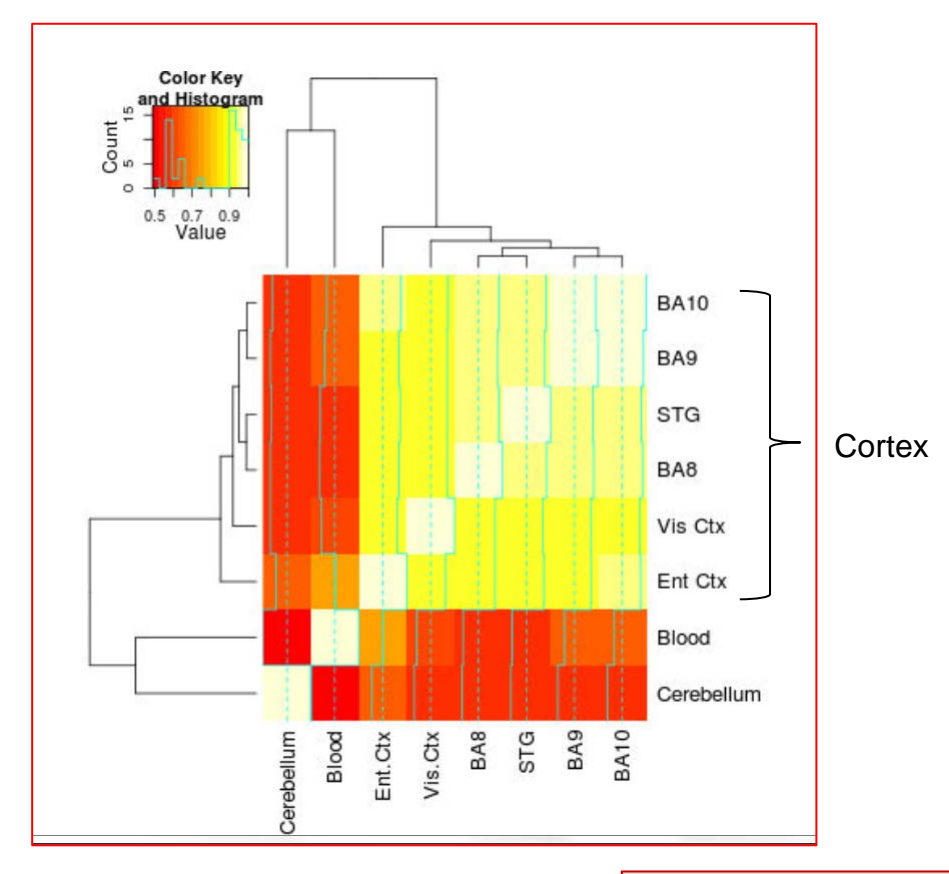

MEDIPS-processed signal averaged over 500bp windows genome-wide

Signals compared: MeDIP-seq

Features compared: Low CpG promoters

#### Genboree clustering mimics Davies et al. clustering

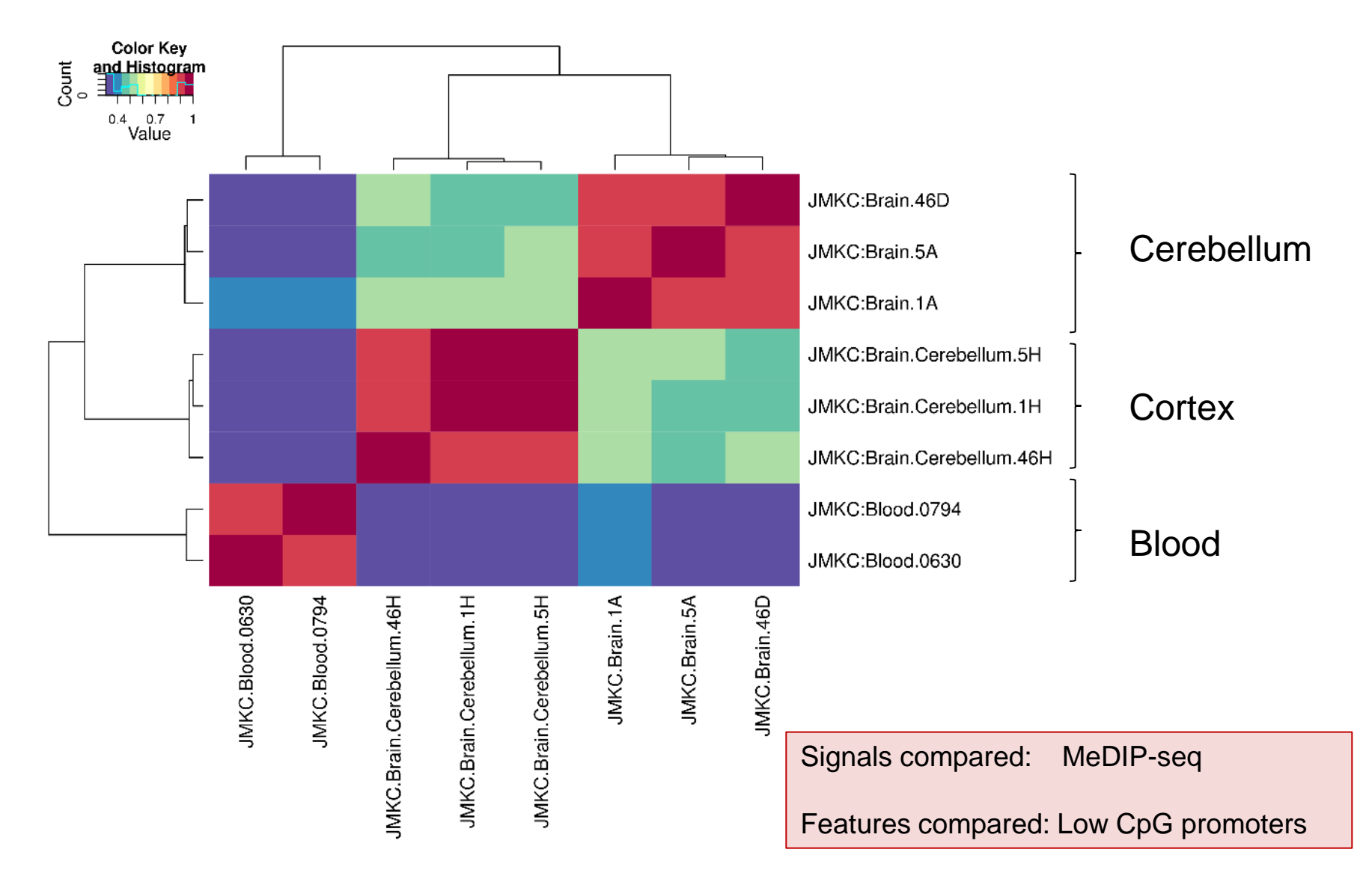

Prior to starting Use Case 1, you should have created a project and database in your Group.

Instructions for creating a Genboree group, project and database are contained in the Genboree Workbench.

Instructions for:Menu:Creating a Group:System/Network  $\rightarrow$  GroupCreating a Database:Data  $\rightarrow$  DatabasesCreating a Project:Data  $\rightarrow$  Project

Instructions are also available in the Genboree Commons FAQ.

"GenboreeUser\_group" is used as a generic placeholder name for any Genboree user group name: GenboreeUser is **you**.

Similarly, "GenboreeUser\_database" is used as placeholder name for your database name. Therefore, as you go through the use cases, any place you see "GenboreeUser\_group" or "GenboreeUser\_database", you will actually be interacting with your group and database.

Step 1. Drag the "Brain" database into the "Input Data". This will cause the "Visualizaton" menu to turn green, meaning a tool(s) within that menu is active. A tool is active when "Input Data" and "Output Targets" have been populated with the appropriate data/tracks/files/databases required for that tool to operate.

-Click 'Visualization' and then 'View Track Grid'

| System/Netw            | vork 🗸 📄 Data 🗸       | QC and Pre-processing ▼                                            | Genome -                                | Transcriptom                           | ne ▼ Cistrome ▼                                         | Epigenome -                                   | Metagenome -                          | ●Visualization +    | Help -     |
|------------------------|-----------------------|--------------------------------------------------------------------|-----------------------------------------|----------------------------------------|---------------------------------------------------------|-----------------------------------------------|---------------------------------------|---------------------|------------|
| Welcom                 | ne to th <u>e G</u> e | enboree Workber                                                    | Ch! [Gettin                             | g Started]                             |                                                         |                                               |                                       | -                   |            |
| Data Selecto           | or The part           | "Grid Viewer" provi<br>tracks and assays<br>itions the tracks by t | des an eas<br>s from the<br>the type of | sy way to v<br>large numb<br>assay use | isualize and s<br>per that may b<br>d to generate       | elect for ana<br>e available.<br>the track (M | lysis, only<br>The grid<br>eDIP here) |                     |            |
| ⊿ 🗊 www.g              | genboree.org          |                                                                    |                                         |                                        | Group                                                   |                                               | Epigenon                              | ne ToolSet Demo Inp | put Data 🔺 |
| ⊳ 📌 Atla               | as Tools Access       |                                                                    |                                         |                                        | Role                                                    |                                               | subscribe                             | r.                  | -          |
| ▷ 💣 ED/                | ACC                   |                                                                    |                                         |                                        | Name                                                    |                                               | Brain                                 |                     |            |
| ⊳ ger Epi              | genome informatio     | emo Input Data                                                     |                                         |                                        | Description Template for Human Genome, UC<br>Build Hg19 |                                               | , UCSC                                |                     |            |
|                        | Databases             | emo input bata                                                     |                                         |                                        | Species                                                 | Homo sapiens                                  |                                       |                     |            |
| 1                      | 🗑 Brain 🐂 🛶 🖕         |                                                                    |                                         |                                        |                                                         |                                               |                                       |                     |            |
|                        | 🗑 Breast              |                                                                    | Drag                                    |                                        | Input Data                                              |                                               |                                       |                     |            |
|                        | 📄 Breast 450K         |                                                                    |                                         |                                        | 🛨 🐳 🗙 🥏                                                 |                                               |                                       |                     |            |
|                        | Disease Epigen        | ome                                                                |                                         | >                                      | 🗑 Brain                                                 |                                               |                                       |                     |            |
|                        | Peak Calling De       | mo                                                                 |                                         | -                                      |                                                         |                                               |                                       |                     |            |
|                        | RNA-Seq Tool D        | emo                                                                |                                         |                                        |                                                         |                                               |                                       |                     |            |
| ⊳ 📑                    | Projects              |                                                                    |                                         |                                        |                                                         |                                               |                                       |                     |            |
| 🖻 🛃 Epi                | genomics Roadma       | p Repository                                                       |                                         |                                        |                                                         |                                               |                                       |                     |            |
| > A GenboreeUser_group |                       |                                                                    |                                         |                                        |                                                         |                                               |                                       |                     |            |
| ⊳ 📥 GM                 |                       |                                                                    |                                         |                                        | Output Targets                                          |                                               |                                       |                     |            |
| ⊳ anai                 | thank group           |                                                                    |                                         |                                        | 🛨 🐳 🗙 🛹                                                 |                                               |                                       |                     |            |
| ⊳ 🚮 Put                | blic                  |                                                                    |                                         |                                        |                                                         |                                               |                                       |                     |            |
| ⊳ 🛃 RO                 | I Repository          |                                                                    |                                         |                                        |                                                         |                                               |                                       |                     |            |

| Tool Settings                                                                                      | -                                                                                                    |                                                                                                    |
|----------------------------------------------------------------------------------------------------|----------------------------------------------------------------------------------------------------|----------------------------------------------------------------------------------------------------|
|                                                                                                    | View Track Grid                                                                                                   | <b>?</b> ne 🕶 💌                                                                                                    |
| Tool Overview Databases with tr Database: Brain                                                    | Group: Epigenome<br>Input Data                                                                                    | ToolSet Demo alue<br>pigenome                                                                                                    |
| Settings<br>X-axis attribute<br>Y-axis attribute<br>Page Title<br>Grid Title<br>X Label<br>Y Label | eaAssayType<br>eaSampleType<br>Grid Viewer: Tracks from Brair<br>Tracks from Brain<br>eaAssayType<br>eaSampleType | Step 2. Select which attributes yo<br>wish to have displayed on the<br>X and Y-axes of the grid.<br>Here we select 'eaAssayType' for<br>X-axis and 'eaSampleType' for the<br>Y-axis attributes. |
| # Advanced Settings                                                                                | Submit Cancel                                                                                                    | Click "Submit"                                                                                                    |

| to the second second second second second               |                                           |                         |                          |                       | S. 7                            |  |
|---------------------------------------------------------|-------------------------------------------|-------------------------|--------------------------|-----------------------|---------------------------------|--|
| < ▼ ] □ Data • ] □                                      | QC and Pre-processing  Genome             | Transcriptome - Cistrom | e • Epigenome •          | Metagenome -          | Visualization - He              |  |
| to the Gen                                              | boree Workbench! [Getting s               | tarted]                 |                          |                       |                                 |  |
|                                                         |                                           | Details                 |                          |                       |                                 |  |
|                                                         | Job Submission Status                     |                         |                          | ×                     |                                 |  |
| iboree.org<br>Tools Access                              | Ň                                         | iew Track Grid          |                          | or nagradi<br>di user | me ToolSet Demo Input Dat<br>er |  |
| C<br>nome Informatics V<br>nome ToolSet Dem<br>tabases  | Please click the link below to            | launch the grid viewer: | e for Human Genome, UCS( |                       |                                 |  |
| Brain<br>Breast<br>Breast 450K                          | If you have questions, please assistance. | contact genboree_adm    | nin@genboree.org         | for                   |                                 |  |
| Disease Epigenom<br>MeDIP and GSEA<br>Peak Calling Demo | e                                         | OK                      |                          |                       |                                 |  |
| NA-Seq Tool Demo<br>ojects<br>nomics Roadmap R          | epository                                 |                         |                          |                       |                                 |  |
| Tutorial                                                |                                           | Output Target           | Output Targets           |                       |                                 |  |
| hanMill_Lab                                             |                                           | ± + × ≠                 | + + × 🛩                  |                       |                                 |  |

| Bioinformatics<br>Research<br>Laboratory                                                          |                          |           | Epigenome Atlas                                                                                                    |
|---------------------------------------------------------------------------------------------------|--------------------------|-----------|----------------------------------------------------------------------------------------------------|
| Select cells by clicking and dragging, then use the "View                                         | Selections in"           | pulldown  | in the top left corner (below) to view selections in the Atlas Gene Browser or the                                   |
| NOTE: Some pages may not be accessible over low bandwi                                            | dth internet con         | nections. | . This page has been tested with the following browsers: 🔏 🥹 🎅 🕲                                                     |
| Tracks from Brain                                                                                 |                          |           |                                                                                                    |
| Filter rows: 📃 Selections 🗸 🧃                                                                     | Choose Data              | bases     |                                                                                                    |
| eaAssa<br>eaAssayType = Epigenome Atlas, Assay Type<br>eaSampleType = Epigenome Atlas, Sample Typ | yType"<br>●<br>WeDIA-Sed |           |                                                                                                    |
| Blood<br>Brain<br>Cerebellum                                                                      | 2<br>3<br>3              | 4         | Step 5. Select the samples of interest (in this case, all e by clicking on each cell. Selected cells will turn grey. |

| Bioinfor<br>Research<br>Laborate                                                                | matics<br>h<br>ory                                                                        | Epigenome Atlas                                                                                                    |
|-------------------------------------------------------------------------------------------------|-------------------------------------------------------------------------------------------|----------------------------------------------------------------------------------------------------|
| <ul> <li>Select cells by clicking and dragg</li> <li>NOTE: Some pages may not be acc</li> </ul> | ing, then use the "View Selections in" pull<br>essible over low bandwidth internet connec | Save Track Selections                                                                                                    |
| Tracks from Brain                                                                               |                                                                                           | Choose a group and database to save                                                                                                    |
| Filter rows:                                                                                    | 🔄 Selections 👻 🎯 Choose Databas                                                           | Select a Group:                                                                                                    |
| €eaSampleType                                                                                   | eaAssayType"                                                                              | This is the group where your selecti       Step 6. Select your user group ("GenboreeUser" is used here.for illustration purposes)         GenboreeUser_group       Step 6. Select your user group ("GenboreeUser" is used here.for illustration purposes)         Select a Database:       Choose a database within your group to save to         GenboreeUser_database       Step 7. Select the database that you created early |
| Blood<br>Brain<br>Cerebellum                                                                    | 2<br>3<br>3                                                                               | Save Selection as:                                                                                                    |
|                                                                                                 |                                                                                           | UseCase1_Brain_A                                                                                                    |

| Bioinformatics<br>Research<br>Laboratory                                                                                                    | Epigenome Atlas                                                                                                    |
|----------------------------------------------------------------------------------------------------|----------------------------------------------------------------------------------------------------|
| Select cells by clicking and dragging, then use the "View Selections in" p     NOTE: Some pages may not be accessible over low bandwidth internet co     Tracks from Brain | Idown in the top left comer (below) to view selections in the Allas Gene Browser or the UCSC Genome Browser<br>nections. This page has been tested with the following browsers: 🔬 🌉 🛜                                                                                                    |
| Selections In + 🔞 Clear Selections 🔚 Save Selections                                                                                                    | Save Track Selections                                                                                                    |
| еаАзкауТуре "Ф                                                                                                    | Choose a group and database to save selections in:                                                                                                    |
| eaSampleType<br>Filter (e.g. "cell line")<br>Blood<br>Brain<br>Cerebellum                                                                                                  | Save successful<br>Vour Selections have been saved!<br>View your saved tracks in the <u>Workbench Data Selector</u> within<br>your database: "GenboreeUser_database"<br>"List of Selections"<br>= "List of tracks"<br>= "List of tracks"<br>= "List o |
|                                                                                                    |                                                                                                    |

| Steps 6-10 are repeated here, but with the ("UseCase1_B"). The same set of tracks i illustration purposes.                                                                            | e same set of tracks are given a different name<br>is being used here to compute a similarity matrix for                                      |
|----------------------------------------------------------------------------------------------------|----------------------------------------------------------------------------------------------------|
| Subsequent use cases will perform more                                                                                                    | meaningful biological comparisons.                                                                                                    |
| Bioinformatics<br>Research                                                                                                    | Save Track Selections                                                                                                    |
| Laboratory                                                                                                    | Choose a group and database to save selections in:                                                                                            |
| <ul> <li>Select cells by clicking and dragging, then use the "View Selections in" pull</li> <li>NOTE: Some pages may not be accessible over low bandwidth internet connect</li> </ul> | Select a Group:     Sene Browser or the UCSC       This is the group where your selections will be saved     Sene Browser or the UCSC         |
| Tracks from Brain                                                                                                    | GenboreeUser_group                                                                                                    |
| Filter rows: Selections - OCC Database<br>eaAssayType                                                                                                    | Select a Database:<br>Choose a database within your group to save to                                                                          |
|                                                                                                    | GenboreeUser_database ← Step 12. Select the database that you created ear                                                                     |
| teaSampleType                                                                                                    | Save Selection as:         Enter a name to identify this set of selections         UseCase1_Brain_B         Step 13. Name this list of tracks |
| Blood 2<br>Brain 3                                                                                                    |                                                                                                    |
| Cerebellum 3                                                                                                    | Save Selections Cancel                                                                                                    |
|                                                                                                    |                                                                                                    |

| Bioinformatics<br>Research<br>Laboratory                                                                                                    | Epigenome Atlas                                                                                                    |  |
|----------------------------------------------------------------------------------------------------|----------------------------------------------------------------------------------------------------|--|
| <ul> <li>Select cells by oliciking and dragging, then use the "View Selections in" p</li> <li>NOTE: Some pages may not be accessible over low bandwidth internet co</li> <li>Tracks from Brain</li> </ul> | ulidown in the top (eft comer (below) to view selections in the Atlas Gene Browser or the UCSC Genome Browser<br>mections. This page has been tested with the following browsers: 🔬 🍓 🔗 🌚                                                                                                    |  |
| SView Selections in + 😢 Clear Selections                                                                                                    | Save Track Selections                                                                                                    |  |
| еаAssayType "🌳                                                                                                    | Choose a group and database to save selections in:                                                                                                    |  |
| eaSampleType Filter (e.g. "cell line") Blood Brain Cerebellum                                                                                                    | Save successful<br>Vour Selections have been saved!<br>View your saved tracks in the <u>Workbench Data Selector</u> within<br>your database: "GenboreeUser_database"<br>"List of Selections"<br>= "List of tracks"<br>= "UseCase1_Brain_B"<br>OK ← Step 15. Click "OK". You may return to<br>the Data Selector by clicking on the link<br>"Workbench Data Selector" |  |
|                                                                                                    |                                                                                                    |  |

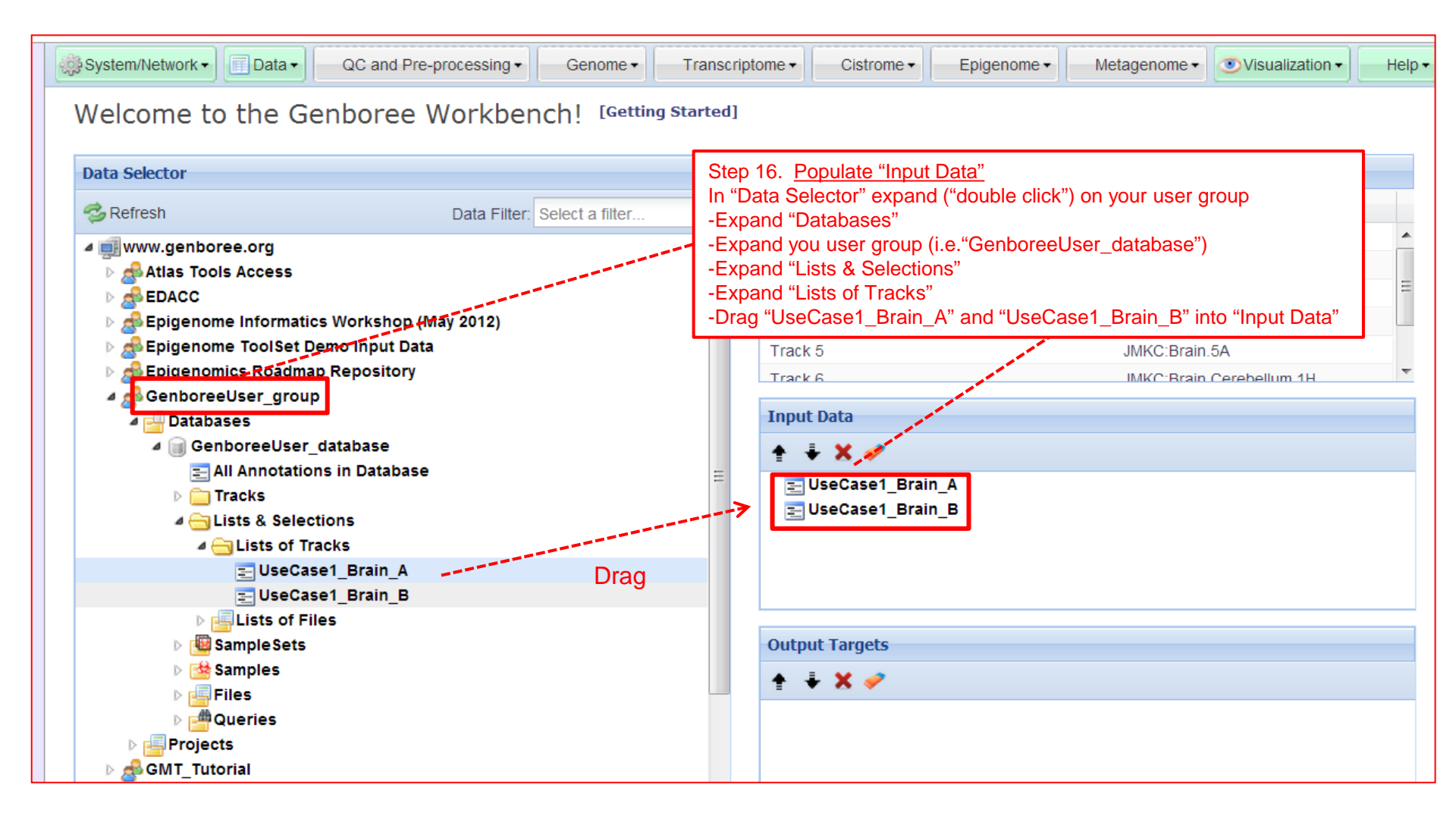

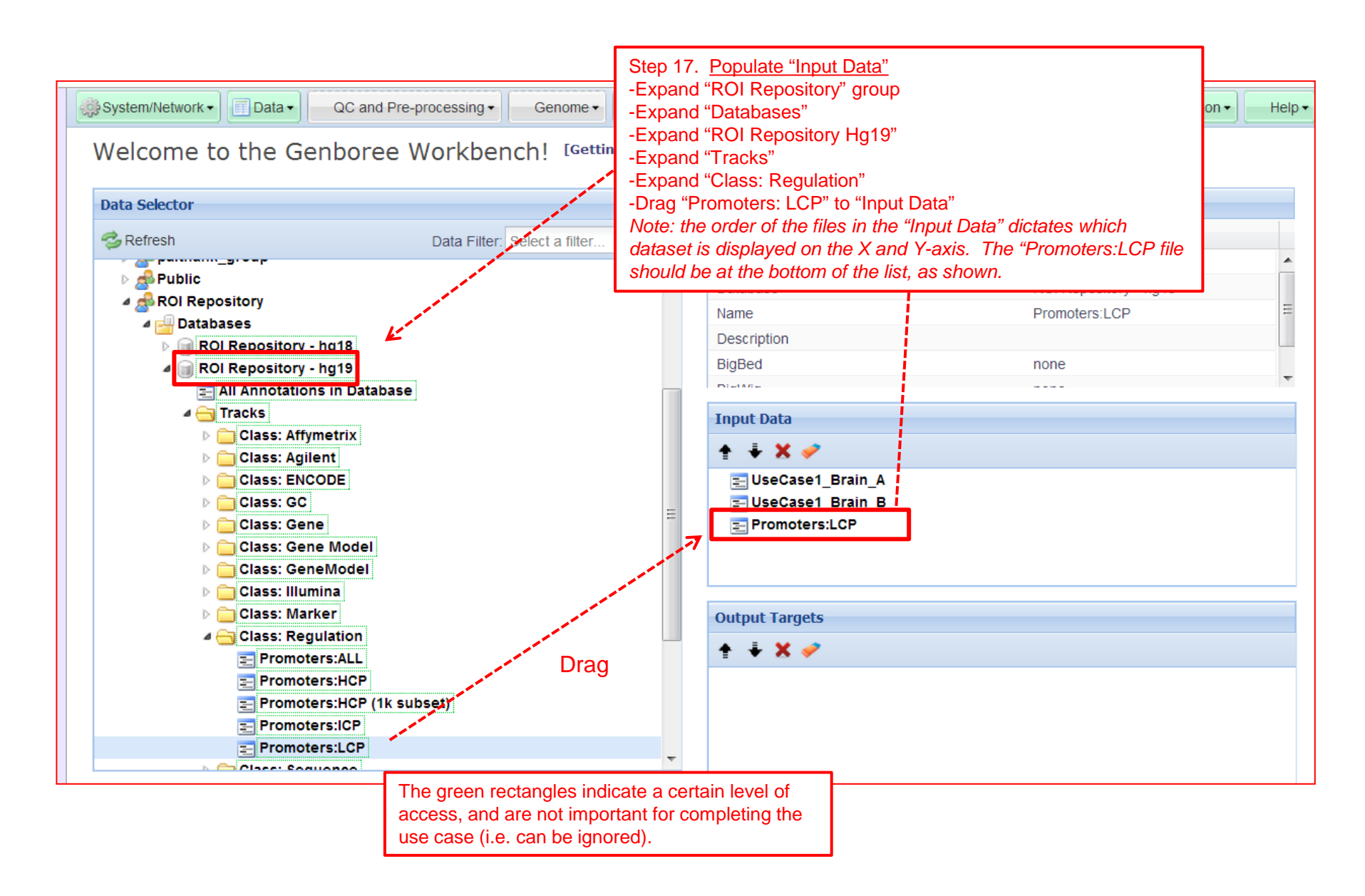

| System/Network   Data   QC and Pre-processing  Genome Welcome to the Genboree Workbench! [Ge                                                                               | Step 18. <u>Populate "Output Targets"</u><br>In "Data Selector" expand ("double click") on your user group<br>-Expand "Databases"<br>-Drag your database (i.e."GenboreeUser_database") to "Output Tar-<br>-Expand "Projects"<br>-Drag your project ("Use_Case_01_GU" is example) to "Output Tar | gets"      |
|----------------------------------------------------------------------------------------------------|----------------------------------------------------------------------------------------------------|------------|
| Data Selector                                                                                                    | Details                                                                                                    |            |
| Select a filter                                                                                                    | ✓ Attribute Value                                                                                                    |            |
| ✓ ∰ www.genboree.org ▷ Atlas Tools Access                                                                                                    | Group         GenboreeUser_group           Role         administrator                                                                                                    | ▲<br>Ξ     |
| EDACC     Beigenome Informatics Workshop (May 2012)                                                                                                    | Name         GenboreeUser_database           Description         Template for Human Gen<br>UCSC Build Hg19                                                                                                    | e<br>nome, |
| Epigenomics Roadmap Repository     A BenboreeUser_group                                                                                                    | E Species Homo sapiens                                                                                                    | Ŧ          |
| ⊿ → Databases ⊿ → GenboreeUser database                                                                                                    | <b>↑ ↓ × </b> ~                                                                                                    |            |
| <ul> <li>E All Annotations in Database</li> <li>▶ → Tracks</li> <li>▶ → Lists &amp; Selections</li> <li>▶ → Sample Sets</li> <li>▶ → Samples</li> <li>▶ → Files</li> </ul> | E UseCase1_Brain_A UseCase1_Brain_B E Promoters:LCP                                                                                                    |            |
| ▶                                                                                                    | Output Targets                                                                                                    |            |

Note the "Epigenome" menu turns green when "Input Data" and "Output Targets" are properly populated.

Step 19. Click on "Epigenome" -Click on "Compute Similarity Matrix (heatmap)"

You will see a "Tool Settings" dialogue box appear (next slide).

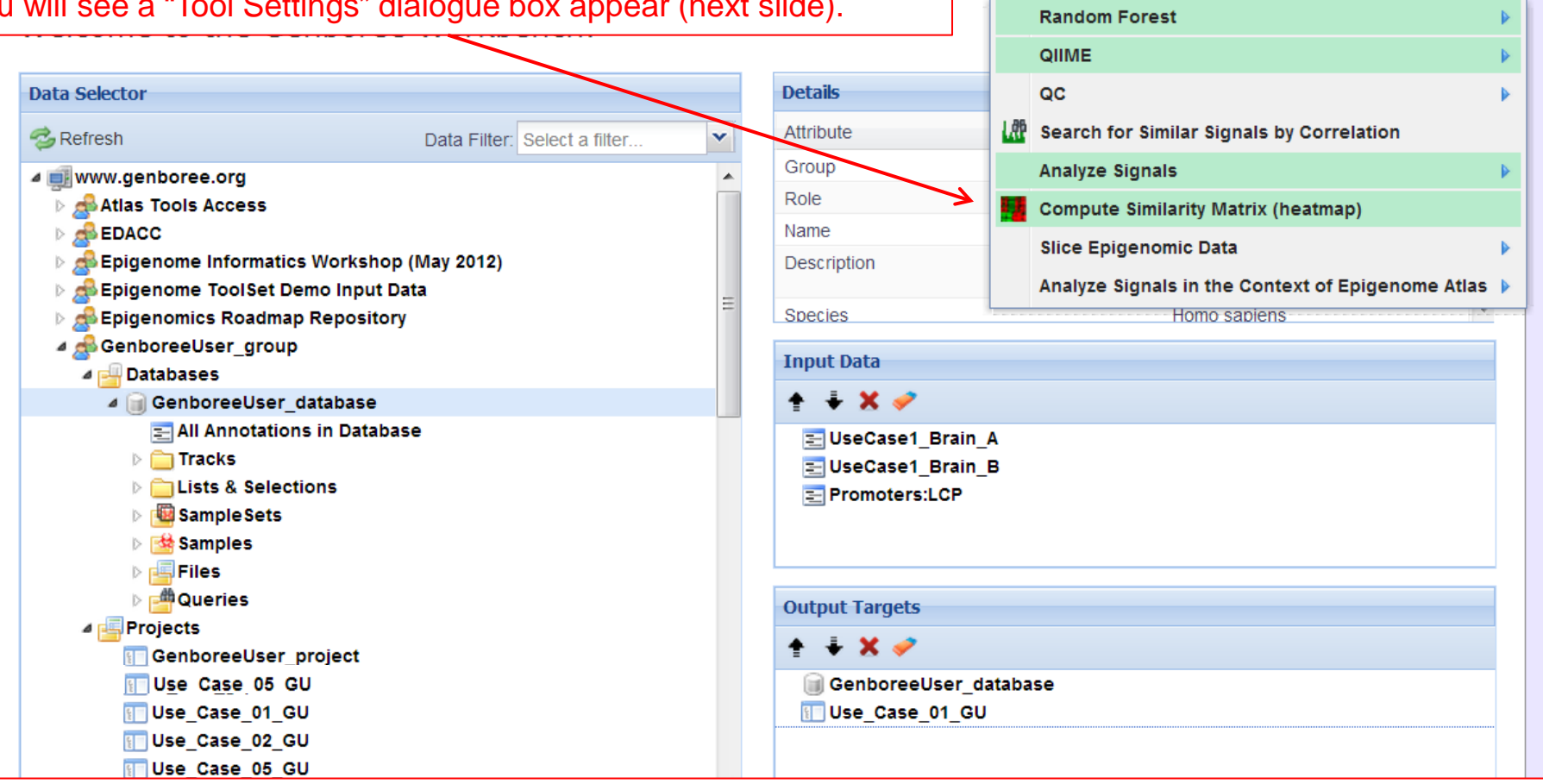

Epigenome -

Metagenome -

Visualization •

He

Step 20. Check that the "Input Files Directory" and "Output Database" and "Project" are correct (based on what you named them). Use the default parameters to begin with, and experiment with changing the parameters in subsequent jobs.

A default "Analysis Name" is generated by Genboree. It is recommended that all text and the time stamp be kept, and that you append some unique text to the beginning to help you distinguish different jobs run from the same tool.

|                            | Input Entity Lists                  | (s)/ROI-Track:                                                                              |         |
|----------------------------|-------------------------------------|---------------------------------------------------------------------------------------------|---------|
|                            | Items: UseC<br>UseC<br>Prom         | ase1_Brain_A (Track Entity List)<br>ase1_Brain_B (Track Entity List)<br>oters:LCP (Track)   | ť       |
|                            | Output Database/                    | Project:                                                                                    |         |
|                            | Database/Projects<br>Of Interest:   | GenboreeUser_database Group: GenboreeUser_group<br>Use_Case_01_GU Group: GenboreeUser_group | )<br>It |
| ā                          | Epigenomic Exper                    | iment Heatmap Tool                                                                          |         |
| Ia                         | Analysis Name                       | EpigenomeExpHeatmap2013-                                                                    | r       |
| et                         | Remove No Data<br>Regions?          |                                                                                             | 21 AV   |
| .o                         | Normalization                       | Quantile                                                                                    |         |
| se                         | Aggregating<br>Function             | Avg                                                                                         | H       |
| ati                        | Distance Function                   | dist                                                                                        | L L     |
| ele<br>ets                 | Hierarchical<br>Clustering Function | hclust                                                                                      | >       |
|                            | Кеу                                 |                                                                                             |         |
|                            | Key Size                            | 0.75                                                                                        |         |
|                            | Color                               | Spectral                                                                                    |         |
| 2                          | Width                               | 0                                                                                           | 6       |
| 1_                         | Trace                               | None                                                                                        | ן<br>   |
| Step 21. Click on "Submit" | Density                             | Histogram 💌                                                                                 |         |
|                            | Dendograms                          | Both                                                                                        |         |
| _                          |                                     |                                                                                             |         |
|                            |                                     | Submit Cancel                                                                               | -       |

#### You will see the message below upon successful submission of your heatmap job:

| : -    |                                                                                                    | ing otartea,        |                 |                 |                |   |   |  |
|--------|----------------------------------------------------------------------------------------------------|---------------------|-----------------|-----------------|----------------|---|---|--|
|        |                                                                                                    |                     | Details         |                 |                |   |   |  |
| ilter: | <u>.</u>                                                                                             | 1 m at              | Attribute       |                 | Value          |   |   |  |
|        | Jol                                                                                                  | b Submission Status |                 |                 |                | × | * |  |
|        |                                                                                                    | Cor                 | npute Similarit | y Matrix (heath | nap) histrator | _ | = |  |
|        | Job Id: wbJob-epigenomicsHeatmap-SDDUtq-6567 me UC                                                   |                     |                 |                 |                |   |   |  |
|        | Your job has been successfully submitted. You will be notified by email when your job has completed. |                     |                 |                 |                |   | - |  |
|        | If you have questions, please contact <b>genboree_admin@genboree.org</b> for assistance.             |                     |                 |                 |                |   |   |  |
|        | OK                                                                                                   |                     |                 |                 |                |   |   |  |
|        |                                                                                                    |                     | Output Targets  |                 |                |   |   |  |
|        |                                                                                                    |                     | GenboreeUser d  | atabase         |                |   |   |  |

You will receive an email with the following message when your job is finished:

| Hello Genboree User,                                                                                                    |                                                     |                                 |
|----------------------------------------------------------------------------------------------------|-----------------------------------------------------|---------------------------------|
| Your job completed successfully.                                                                                                    |                                                     |                                 |
| Job Summary:<br>JobID - wbJob-epigenomicsHeatmap-SDDUtq-6<br>Analysis Name - EpigenomeExpHeatmap2013-02-2<br>Inputs:<br>1. Entitylist - UseCase1_Brain_A<br>2. Entitylist - UseCase1_Brain_B<br>3. Trk - Promoters%3ALCP<br>Outputs:<br>1. Db - GenboreeUser_database<br>2. Di - GenboreeUser_database | 5567<br>21-17:14:44                                 |                                 |
| 2. Prj - Use_Case_01_GU<br>Settings:<br>analysisName - EpigenomeExpHeatmap2013-0.<br>color - Spectral<br>dendograms - both<br>density - histogram<br>distfun - dist<br>hclustfun - hclust<br>height - 8<br>key - TRUE<br>keySize - 0.75                                                                | 2-21-17:14:44                                       |                                 |
| normalization - quant<br>quantileNormalized - false<br>removeNoDataRegions - true                                                                                                    | Clicking on the link will t project page containing | ake you to the<br>your results. |
| spanAggFunction - avg<br>trace - none<br>width - 10                                                                                                    |                                                     |                                 |
| - The Genboree Team                                                                                                    |                                                     |                                 |
| Result File Location in the Genboree Workbench:<br>http://www.genboree.org/java-bin/project.jsp?proj                                                                                                    | ectName=Use Case 01 GU                              |                                 |

# The Genboree Project Page

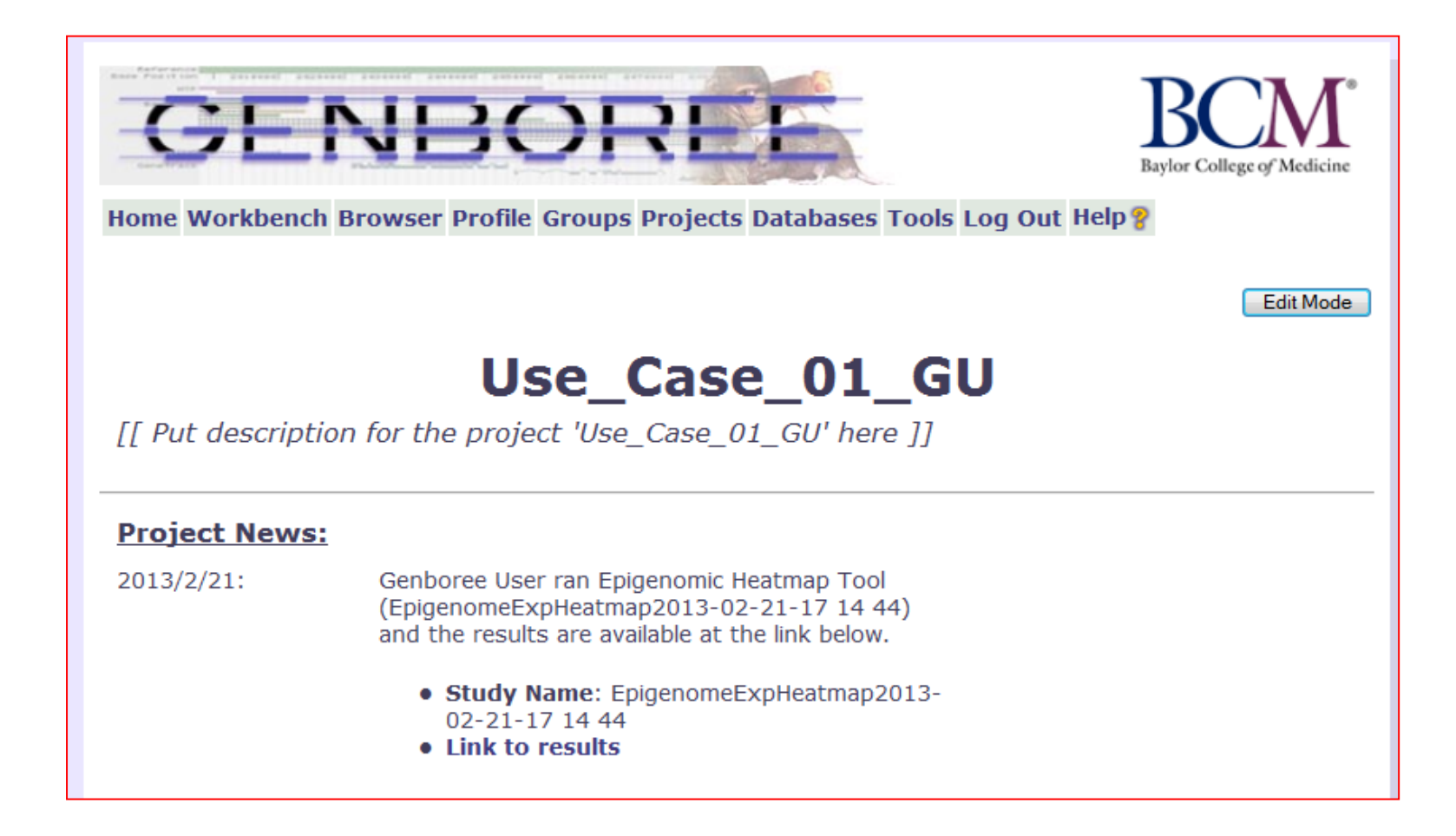

## Genboree clusters mimic Davies et al. clustering

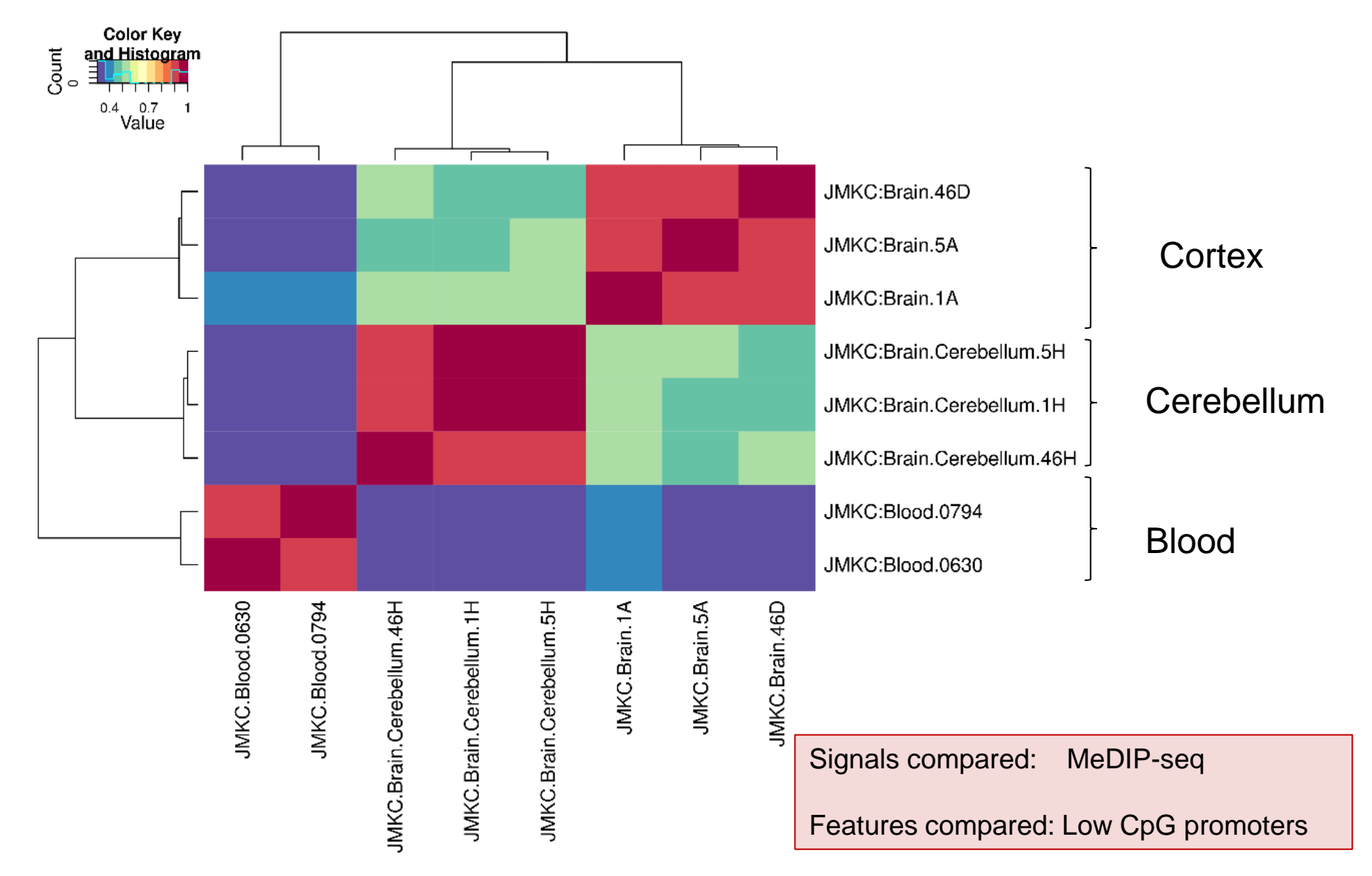